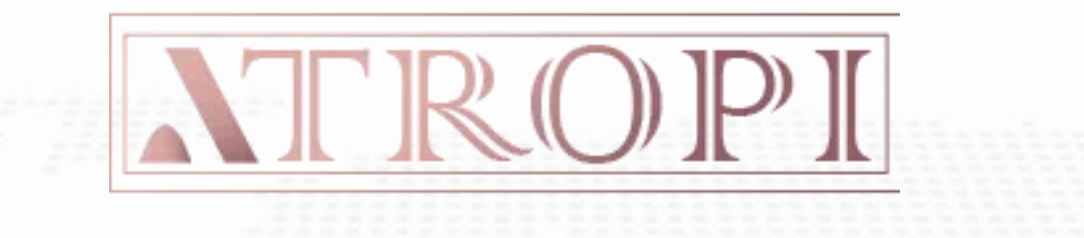

برای ورود و ثبت نام در بروکر Atropi ابتدا از طریق لینک زیر، وارد سایت این بروکر شوید:

ورود به سایت بروکر آتروپی(کلیک نمایید)

در صورت باز نشدن لینک از VPN استفاده کنید

اطلاعات خواسته شده را با انگلیسی وارد کنید.

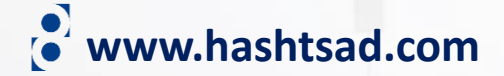

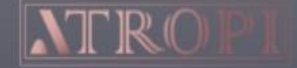

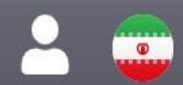

پلتفرم معاملاتی آتروپی

# معامله برای سود بیشتر

ارائه کمترین اسپرد معاملاتی شروع از صفر

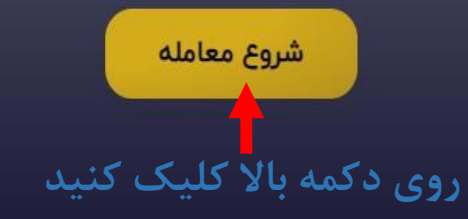

**17** TradingView

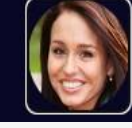

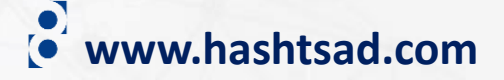

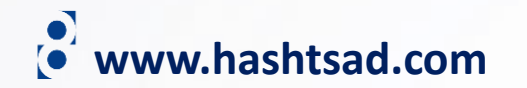

| ييد | ارد نما | ا و | شده ر | خواسته | ات - | اطلاعا |
|-----|---------|-----|-------|--------|------|--------|
|-----|---------|-----|-------|--------|------|--------|

~

| <b>نام</b> t Name |
|-------------------|
|-------------------|

Last Name

First Name

نام خانوادگی Last Name

#### Country

Select Country Select Country

City

شهر محل اقامت Select City

Email

آدرس ایمیل Email

Phone

شماره تلفن همراه Phone

Language

English j

تیک بزنید ا accept Risk disclosure. I also agree to be contacted by Atropi representatives via phone or email. I also accept the Client Agreement

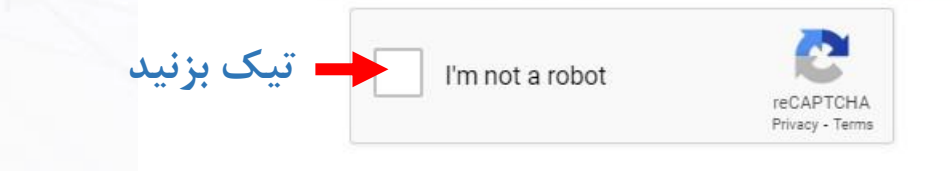

کلیک کنید

Register

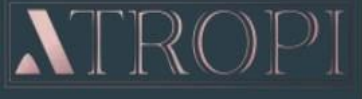

 $\equiv$ 

**ID** Verification

## majid habibi Profile ID: 9314 Status: Not Verified

NAVIGATION

| d |
|---|
| d |

- Trading Accounts
- Profile
- H Funds
- 品 Become an IB
- 📕 Contact Us

Welcome To Atropi Portal: From Here You Can Manage Your Profile, Your Funds, Your Accounts, And More.

**Status: NOT STARTED** 

issued photo ID. Your identification must clearly indicate your date of birth. All documents that contain an expiration date must be valid, unless stated otherwise. Examples of this include: • ID • Passport • Driving Licence UPLOAD NOW UPLOAD NOW

A color photocopy of one form of a non-expired, government

www.hashtsad.com

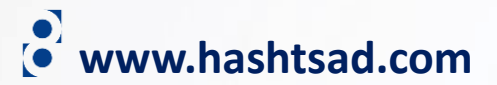

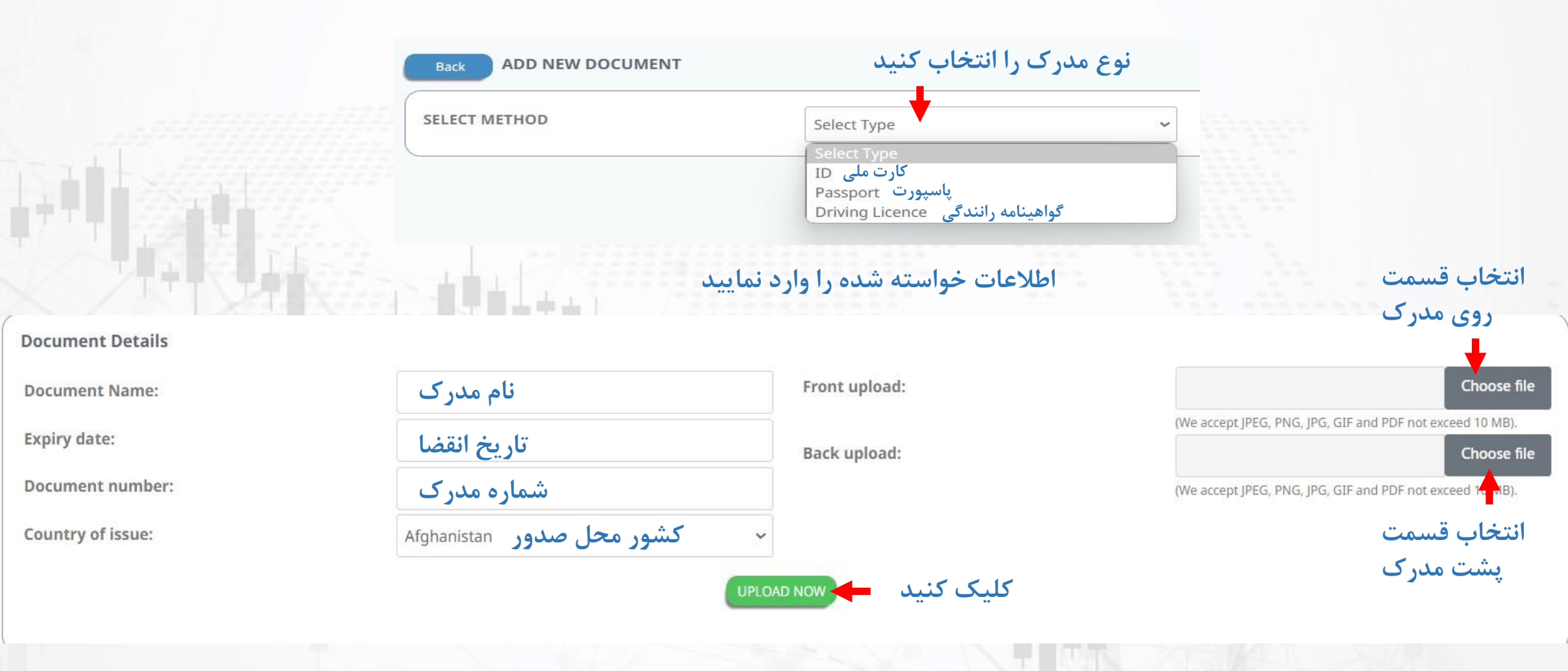

## پس از دیدن تصاویر مدرک آپلود شده روی دکمه زیر کلیک کنید

Back ID: IR DRIVING LICENCE

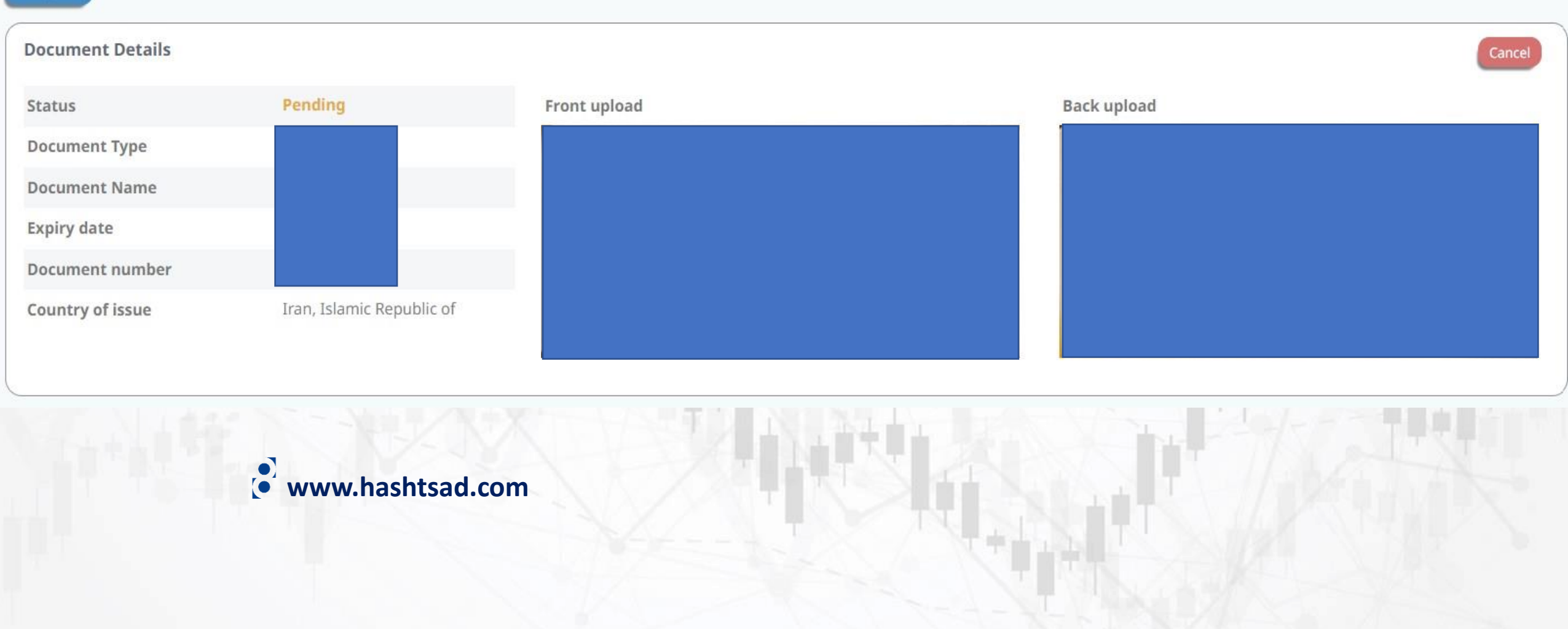

|                               |               |                  |           |                 |                         |         | بال مدر ک       | جهت ارس      |                |      |
|-------------------------------|---------------|------------------|-----------|-----------------|-------------------------|---------|-----------------|--------------|----------------|------|
| DOCUMENTS<br>Active Documents |               |                  |           |                 |                         | درس روی |                 |              |                |      |
|                               |               |                  |           |                 |                         |         | لیک کنید        | دکمه روبرو ک |                |      |
| Showing 1                     | I to 3 of 3 e | ntries           |           |                 |                         |         |                 | Se           | earch:         |      |
|                               | ID 1          | Туре             | Status 1  | Title           | Date Sul                | mitted  | Expiration Date | ţ1           | Attachment (s) | ₹Ļ.  |
| Open                          | 2224          | Driving Licence  | PENDING   | Driving Licence | 2024                    | /05/09  | 2025/02/07      |              | 2 Attachments  |      |
| Open                          | 0             | Risk Disclosure  | ACTIVE    |                 | 2024                    | /05/08  |                 |              | 1 Attachment   |      |
| Open                          | 0             | Client Agreement | ACTIVE    |                 | 2024                    | /05/08  |                 |              | 1 Attachment   |      |
| Inactive D                    | ocuments      | s<br>entries     |           |                 |                         |         |                 | Se           | earch:         |      |
|                               | ID 🔱          | Туре             | Status îl | Title î.        | Date Submitted          | 11      | Expiration Date | †↓.          | Attachment (s) | ţ1   |
|                               |               |                  |           | N               | o data available in tab | le      |                 |              |                |      |
| Show 10                       | entries       |                  |           |                 |                         |         |                 |              | Previous       | Next |
|                               |               |                  |           |                 |                         |         |                 |              |                |      |

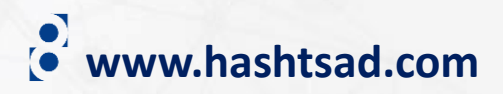

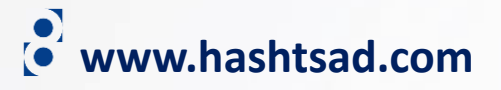

### Back ADD NEW DOCUMENT

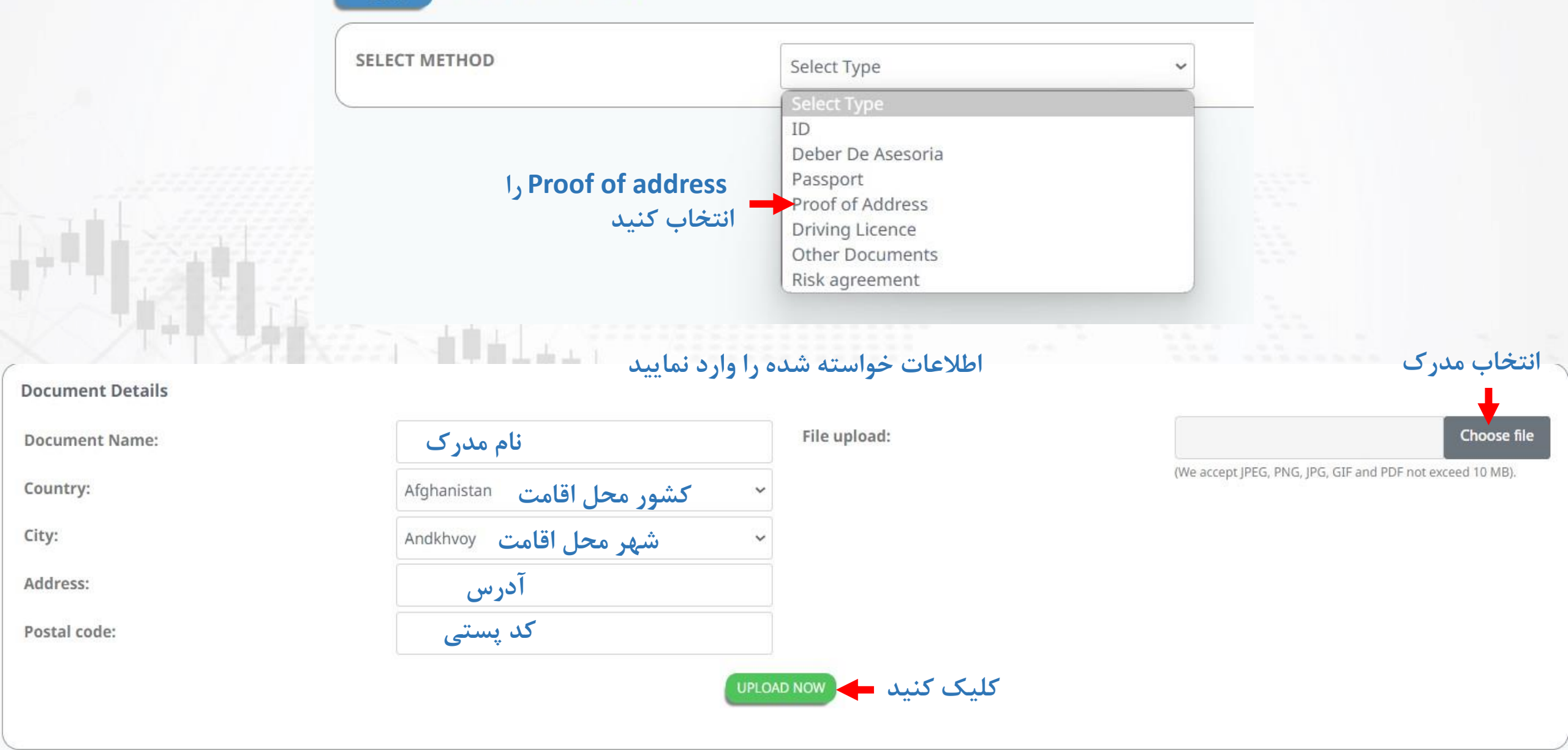

## منتظر بمانید تا مدارک شما به تایید بروکر برسد

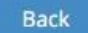

## PROOF OF ADDRESS: IR PROOF OF ADDRESS

| Document Details |                           |                  |
|------------------|---------------------------|------------------|
| Status           | Pending                   | File upload      |
| Document Type    | Proof of Address          |                  |
| Document Name    | Bill                      |                  |
| Country          | Iran, Islamic Republic of |                  |
| City             |                           |                  |
| Address          |                           |                  |
| Postal code      |                           |                  |
|                  |                           |                  |
|                  |                           | www.hashtsad.com |

ضمنا پس از ثبت نام، ایمیلی حاوی لینک ورود به داشبورد، نام کاربری و رمز عبور برایتان ارسال شده است که جهت ورود به ناحیه کاربری خود باید از آن استفاده نمایید

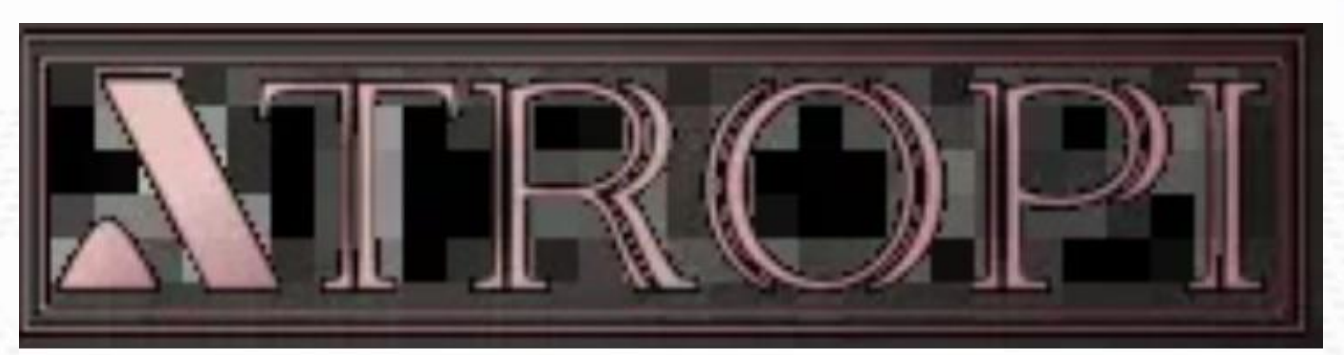

## Welcome to Atropi!

You can now log in to Atropi PORTAL using the below credentials:

Link: https://portal.atropi.com Login: majidfcb11@gmail.com Password:

www.hashtsad.com

# برای کسب اطلاعات کامل راجع به بروکر Atropi بر روی لینک زیر کلیک کنید:

## https://hashtsad.com/Atropi

با آرزوی موفقیت و سود آوری برای شما عزیزان

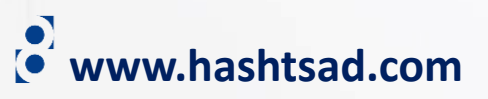